| in. | More Power to Ya!     | Name  |
|-----|-----------------------|-------|
| Y   | calculus.power2ya.89t | Class |

Before beginning this activity, make sure that your calculator is in split-screen mode. To do this, press MODE, then press F2. Change the **Split Screen** option to **2:TOP-BOTTOM**. For **Split 1 App**, select Text Editor. For **Split 2 App**, select **Home**.

Press [APPS], select **Text Editor**, and open *calculus.power2ya*. Press [F3] to select "Script view." Press [F4] to execute each command line. Be sure to read each line that does not begin with **C**:.

## Problem 1 – Graphical Exploration

In the first part of the script, you will see the graph of  $y_1(x) = x^n$  and its derivative. The function is graphed first, then its derivative.

• What is the relationship between the degree of  $y_1(x)$  and the degree of its derivative?

## Problem 2 – Defining the Derivative of $x^n$

Advance through the algebraic discovery part of the script by pressing F4. Examine the various derivatives of  $x^n$ , where *n* is an integer, below.

$$\frac{d}{dx}(x^2) = 2 \cdot x \qquad \qquad \frac{d}{dx}(x^3) = 3 \cdot x^2 \qquad \qquad \frac{d}{dx}(x^4) = 4 \cdot x^3 \qquad \qquad \frac{d}{dx}(x^5) = 5 \cdot x^4$$

- What patterns do you observe in the derivatives above?
- Create at least four other "true" examples. Include nonpositive values of *n*. Test your examples on the TI-89 by toggling down to the Home screen (Press 2nd) + (APPS) and then press (HOME).
- Create a rule for taking the derivative of  $x^n$  with respect to x.

Toggle back to the script to execute the last commands. This will define the function  $f(x) = x^n$ and evaluate the limit  $\lim_{h\to 0} \left(\frac{f(x+h) - f(h)}{h}\right)$ .

• How does this compare to the rule you found for taking the derivative of  $x^n$ ?

## Extension

- Does the Power Rule apply when *n* is a non-integer, rational number? (Press F3, select **2:Clear split** and press HOME to use the Home screen to test your conjecture.)
- Expand the binomial  $(x + h)^n$ . Without the calculator, use this to evaluate the limit considered above.